## Artstor Digital Library クイック・レファレンス・ガイド

## ARTstorデジタルライブラリーとは:

ARTstor Digital Library (アートストア デジタル ライブラリー)では、芸術・建築・人文学・サイエン ス分野にまたがる190万点を超え る画像をご利用頂くことができます。画像は、著名な美術館や博物館、写真アーカイブ、写真家、学者、芸術家から提供されたものであ り、それぞれメタデータとともに検索可能な形で提供しております。現在、世界中の45カ国の1400を超える教育機関や美術館・博物館 が、ARTstor の高解像度の画像、洗練された オンライン作業スペース、ツールを用いて講義・研究・学術的な作業を行っています。

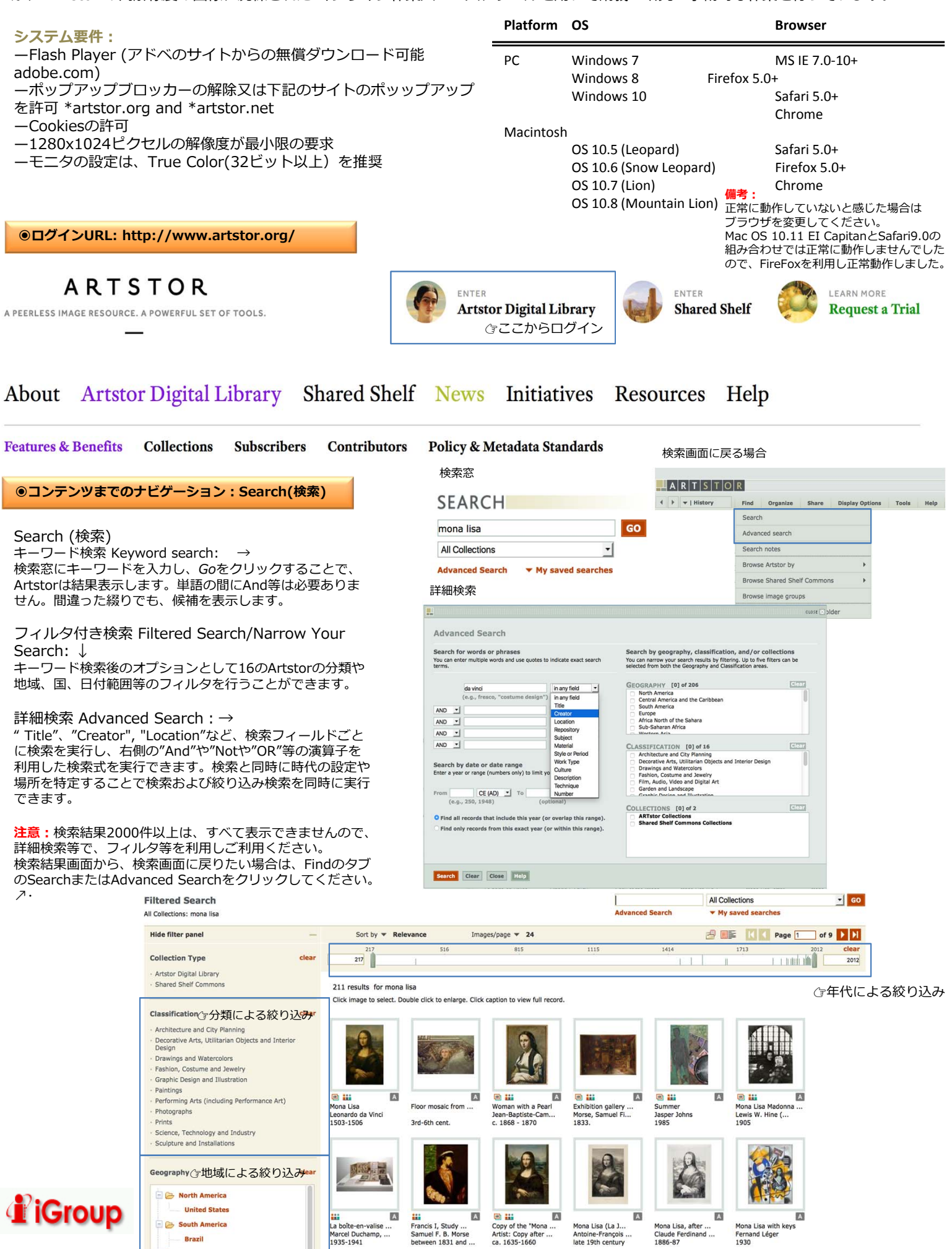

## ●コンテンツまでのナビゲーション: Browse(ブラウズ)

□Geography (地域)からのブラウズ: BHをはしたい。 日本は、 さらに対象物のArtstorによるClassification(分 類)により、細分化されています。

□Classification(分類)からのブラウズ: 「Architecture and City Planning(建築と都市計画)」、 「Decorative Arts(装飾芸術)」、 Drawings and Watercolors(絵画や水彩画)」、「Maps, Chart and Graphs (地図、チャートやグラフ)」と「Humanities and Social Science(人文・社会科学)」を含む、16の Classification(分類) によってArtstorデジタルライブラリを 提供します。各分類は、Geography (地理)によりさらに細 分化されております。

□Collection (コレクション) からのブラウズ: Artstorのデジタルライブラリーにて提供されるコレクショ ンを参照することができます。さらにそれぞれのコレクショ ンはコレクションのコンンテンツに基づいて、分類されたカ テゴリにより、細分されて提供しています。

□Teaching Resources (教育用リソース) からの ブラウズ:

Teaching Resources(教育用リソース)をブラウズするこ とでより簡易に、学生に提供する教育用コンテンツを教育目 的に合わせたシリーズでブラウズすることができます。

備考:+をクリックすることで下位のフォルダの内容を表 示し、数字のあるリンクをクリックすることで検索結果を表 示します。 パ・

●検索結果および画像表示:Search Results(検索結果)

Images/page **v** 24 Narrow your results Sort by TRelevance 検索結果後、画面にイメージ付きの検索結果が表示されます。 1819 results for michelangelo 検索結果の画像にマウスのカーソルを置くことにより、画像を拡大

Click image to select. Double click to enlarge. Click caption to view full record.

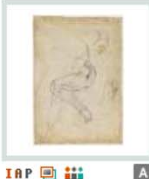

Studies for the

1508-12

A IAP Kneeling Man Michelangelo Buon... Domenico Beccafumi ca. 1544

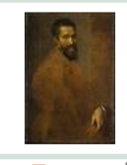

IAP 🗐 A Michelangelo Buon. Jacopino del Conte, ... ca. 1540 ca. 1595

Narrow your results

Group

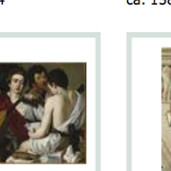

I 🛛 P 🔲 🏭 A 🗉 🏭 The Musicians Caravaggio (Miche... 1508-1512

ca. 1580

A Rome: Sistine Ch.. Fall of Phaeton Michelangelo Buon...

1531-1533 Sort by **TRelevance** 

Michelangelo Buonarroti, Italian, Caprese 1475-1564 Rome

表示します

A

A

IAP

1547

Pietà with Angels ...

Nicolas Beatrizet, ...

😐 🏭 Rome: Sistine Ch... Michelangelo Buon... 1508-1512

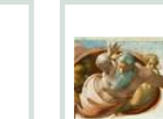

IAP

A

A

A IAP 👬 Design for the ... Michelangelo Buon... The Last Judgment School of, Miche... 1475-1564 1505-1506

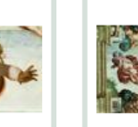

1508-1512

🗉 🏭 A

拡大検索結果表示

-K N Page 1 of 76 N

注意: 検索結果は2000件以上は表示しませんのでフィルタを利用してご利用ください。

Images/page 🔻 24

2000件を超えた場合は、そのまま2000件を表示するか、Advanced Search等で絞り込みの画面にナビゲーションします。

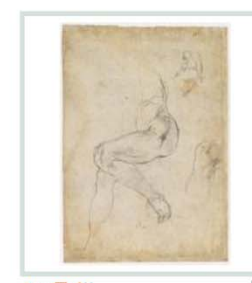

1819 results for michelangelo

Click image to select. Double click image to enlarge.

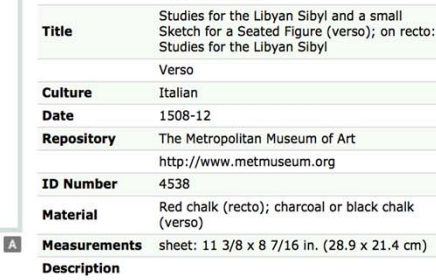

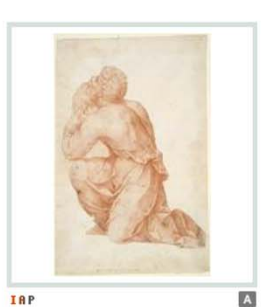

| Creator          | Domenico Beccafumi. Italian, Siena, 1486 -<br>1551                                                                             |  |  |
|------------------|----------------------------------------------------------------------------------------------------|--|--|
| Title            | Kneeling Man                                                                                                    |  |  |
| Period           | 16th century                                                                                                    |  |  |
| Date             | ca. 1544                                                                                                    |  |  |
| Repository       | Yale University Art Gallery, Prints, Drawings,<br>and Photographs                                                              |  |  |
|                  | http://artgallery.yale.edu/                                                                                                    |  |  |
| ID Number        | 12683                                                                                                    |  |  |
| Material         | Red chalk, with a few stylus indentations.<br>Original sheet trimmed to the edge of the<br>figure and laid down.               |  |  |
| Measurements     | Sheet: 25.4 x 17.5cm (10 x 6 7/8in.); Image<br>(Figure (original sheet)): 19 x 16.5cm (7 1/2<br>x 6 1/2in.); Framed: 45.72 x 3 |  |  |
|                  | The leading artist in Siona during his lifetime                                                                                |  |  |
| View Full Record | d                                                                                                    |  |  |

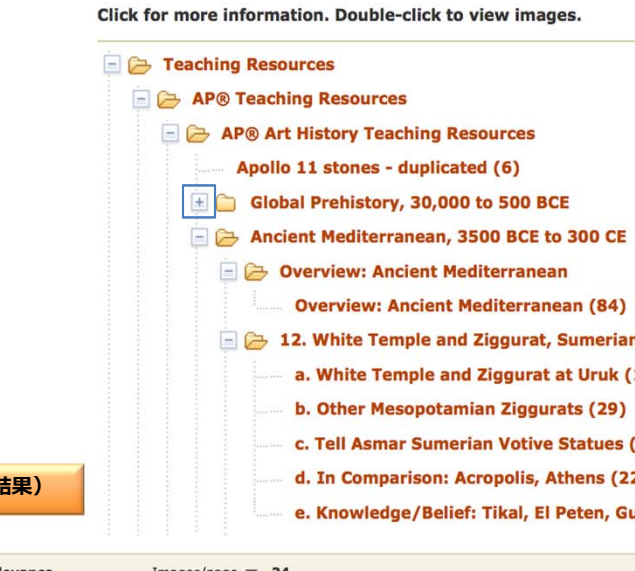

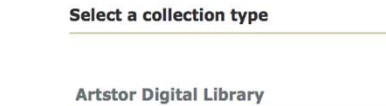

🔹 🕨 💌 | History

Browse

| Artstor Digital Library                                                                           | Shared Shelf Commons |
|---------------------------------------------------------------------------------------------------|----------------------|
| <ul> <li>View by Geography</li> <li>View by Classification</li> <li>View by Collection</li> </ul> | • View by Collection |
| View Teaching Resources                                                                           |                      |

Share

**Display Options** 

Tools

Help

Organize

Find

| ck for more information. Double-click to view images.  |  |
|--------------------------------------------------------|--|
| E Teaching Resources                                   |  |
| E C AP® Teaching Resources                             |  |
| 🖃 🗁 AP® Art History Teaching Resources                 |  |
| Apollo 11 stones - duplicated (6)                      |  |
| 🖃 🗀 Global Prehistory, 30,000 to 500 BCE               |  |
| 🖃 🗁 Ancient Mediterranean, 3500 BCE to 300 CE          |  |
| 🖃 🗁 Overview: Ancient Mediterranean                    |  |
| Overview: Ancient Mediterranean (84)                   |  |
| 😑 🗁 12. White Temple and Ziggurat, Sumerian (3500 BCE) |  |
| a. White Temple and Ziggurat at Uruk (10)              |  |
| b. Other Mesopotamian Ziggurats (29)                   |  |
| c. Tell Asmar Sumerian Votive Statues (4)              |  |
| d. In Comparison: Acropolis, Athens (22)               |  |
| e. Knowledge/Belief: Tikal, El Peten, Guatemala (16)   |  |
|                                                        |  |

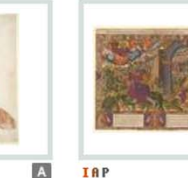

IAP Dieu arreste Jer...

+

Creator

View Full Record

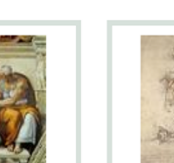

A IAP

Michelangelo Buon...

Crucifixion

Attributed to Ni...

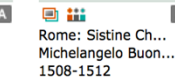

A 🗉 🏭 Rome: Sistine Ch... Michelangelo Buon...

IAP 🗐 👬 A Studies for the Made by, Michela... 1508-12

K S Page 1 of 76 N

P

A

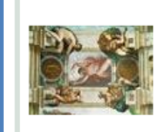

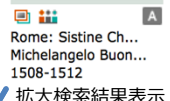

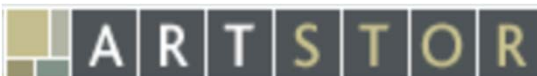

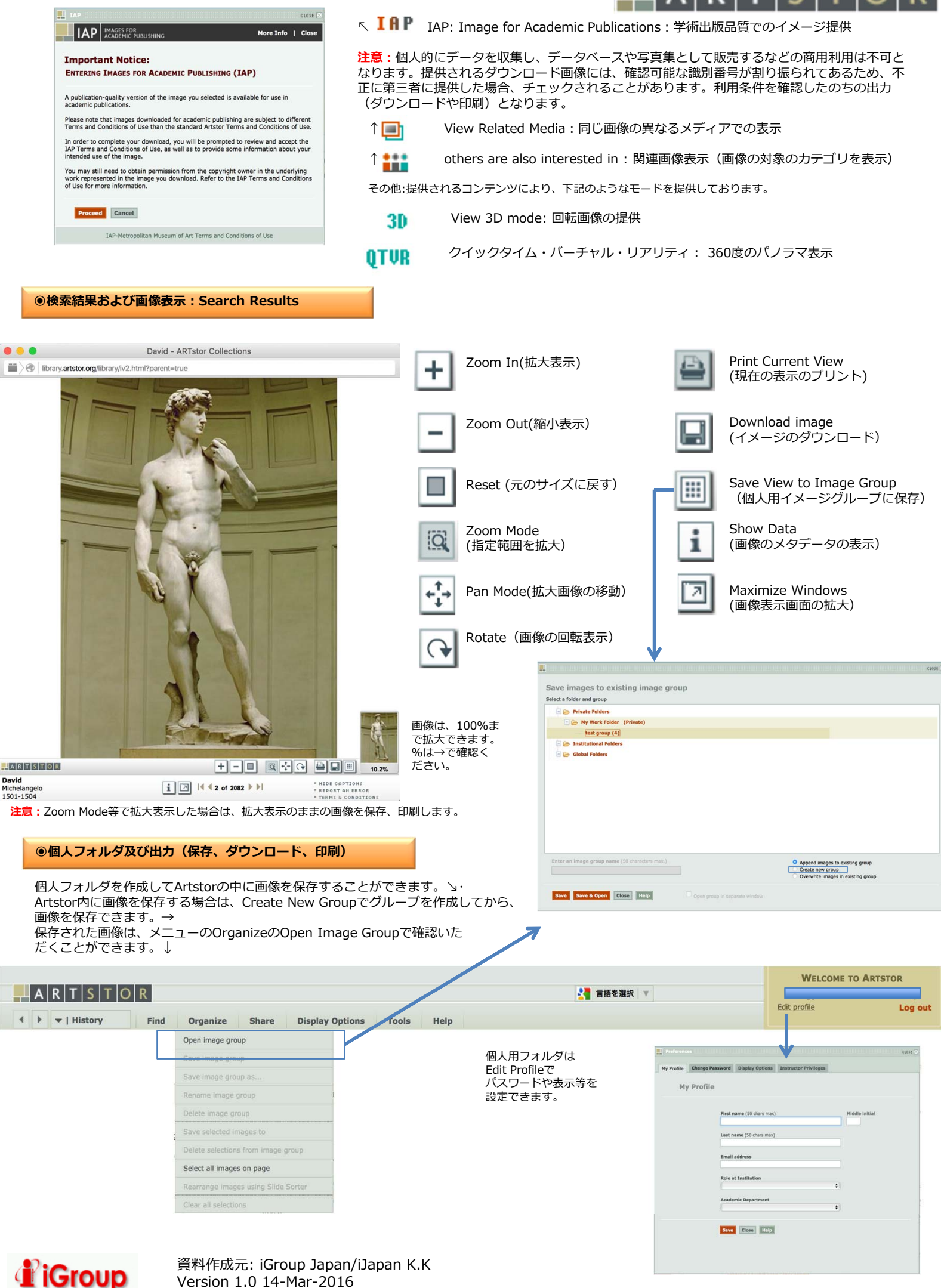

Version 1.0 14-Mar-2016